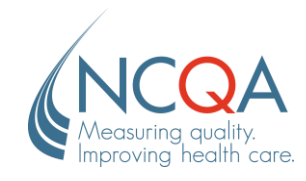

# **Update Practice Site Information**

#### STEP 1

### Go to qpass.ncqa.org

From the Organization Dashboard, select Manage Sites

| NCQA Q-PASS                           |                             |                            |  |  |  |  |  |
|---------------------------------------|-----------------------------|----------------------------|--|--|--|--|--|
| ≡ / Home / Q-PASSTesting Organization |                             |                            |  |  |  |  |  |
|                                       | Q-PASS Testing Organization | Account ID: 700276 27 Edit |  |  |  |  |  |
|                                       | 😴 Criteria                  | Manage Sites               |  |  |  |  |  |
|                                       | Evidence Library            | 🛃 Manage Clinicians        |  |  |  |  |  |
|                                       | Manage Evaluations          | Submit for Recognition     |  |  |  |  |  |

## STEP 2

Select the **Edit** button next the practice site.

| Testing Site 1 - 3165 Mount Pleasant St Nw, Washington District of Columbia |            |                     |                                           |                |                  |  |  |
|-----------------------------------------------------------------------------|------------|---------------------|-------------------------------------------|----------------|------------------|--|--|
| Contact: UAT Customer                                                       |            | NPI: 1790356830     | NPI: 1790356830 Account ID: Not available |                |                  |  |  |
| Program                                                                     | Enrolled   | Status              | Recognized on                             | Reporting Date | Anniversary Date |  |  |
| PCMH                                                                        | 10/04/2023 | Transforming: Ready |                                           |                |                  |  |  |
|                                                                             |            |                     |                                           |                |                  |  |  |

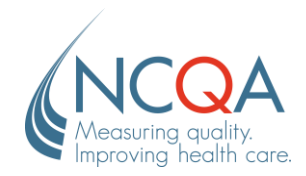

From this page, you can edit the **site name, certificate name, phone number, Tax ID number, and primary contact**. Click **Save** at the bottom right corner to save any changes.

| Site Name                                                                                                    |                       |           |                                                |            |                     |  |
|----------------------------------------------------------------------------------------------------|-----------------------|-----------|------------------------------------------------|------------|---------------------|--|
| Q-PASS Testing Site 1                                                                                                    |                       |           |                                                |            |                     |  |
| Certificate Name 🚯 Use site name                                                                                           |                       |           |                                                |            |                     |  |
| Q-PASS Testing Site 1                                                                                                    |                       |           |                                                |            |                     |  |
| Street                                                                                                    |                       |           |                                                |            |                     |  |
| 1515 E Missouri Ste 101                                                                                                    |                       |           |                                                |            |                     |  |
| City                                                                                                    |                       | State     |                                                | 1          | Zip                 |  |
| Phoenix                                                                                                    |                       | Arizona   |                                                | 85014-2443 |                     |  |
| Telephone                                                                                                    |                       | Extension |                                                | L,         | Tax ID number       |  |
| (602) 274-7840                                                                                                    |                       | Extension |                                                |            | Tax ID Number       |  |
| Primary contact UAT Customer Edit Specialties Select this site's specialties below. If yours is not listed, check "other". |                       |           |                                                |            |                     |  |
| Allergy/Immunology                                                                                                    | Anesthesiology        |           | Behavioral Health                              |            | Cardiology          |  |
| Chiropractor                                                                                                    | Critical Care Service | 25        | Dermatology                                    |            | Endocrinology       |  |
| □ Gastroenterology                                                                                                    | Gen/Fam Practice      |           | Geriatric Medicine                             |            | Hematology          |  |
| Infectious Disease                                                                                                    | Internal medicine     |           | Nephrology                                     |            | Neurology           |  |
| Neurosurgery                                                                                                    | Obesity Medicine      |           | Obstetrics/Gynecology                          |            | Occ. Medicine       |  |
| Oncology                                                                                                    | Ophthalmology         |           | <ul> <li>Oral/maxillofacial surgery</li> </ul> |            | Orthopedics         |  |
| Other - not listed                                                                                                    | Otolaryngology        |           | Pediatrics                                     |            | Phys/Rehab Medicine |  |
| Plastic Surgery                                                                                                    | Podiatry              |           | Preventive Medicine                            |            | Psychiatry          |  |
| Psychopharmacology                                                                                                    | Pulmonary Medicine    | 2         | <ul> <li>Radiology (diagnostic)</li> </ul>     |            | Rheumatology        |  |
| Sleep Medicine                                                                                                    | Surgery               |           | Urology                                        |            |                     |  |
|                                                                                                    |                       |           |                                                |            | Cancel 🛛 😫 Save     |  |

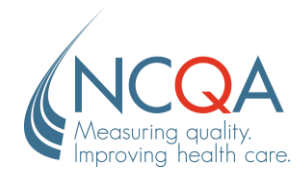

When making changes to the practice site information, a notification will appear asking you to provide a reason for changing the organization information, in accordance with our **MAC policy** (PCMH Standards and Guidelines, Appendix 6). Make the appropriate selection and click **Save**.

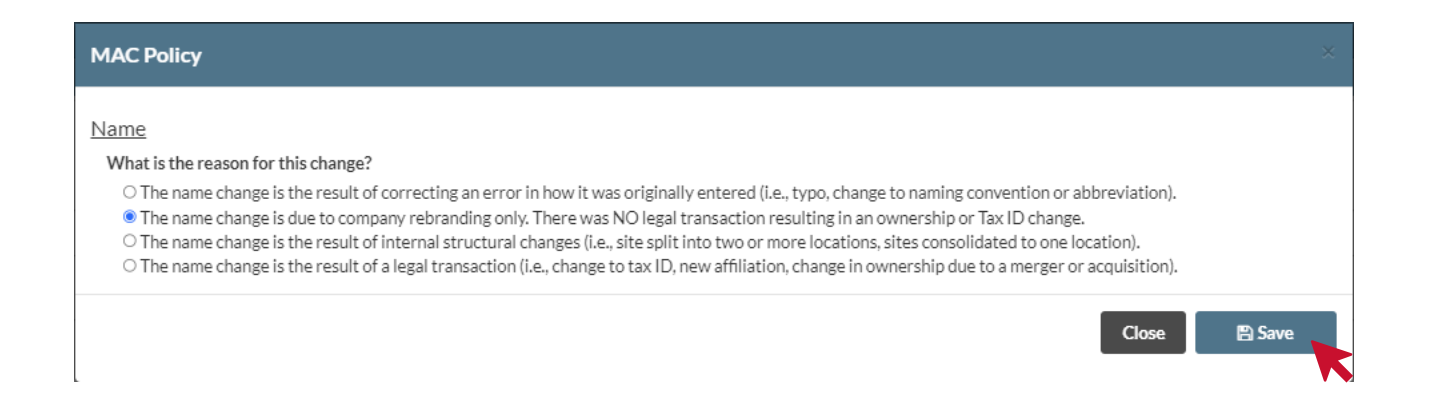

After clicking Save, a case will be created and assigned to your NCQA Representative, notifying them of the changes made and the reason selected. The representative will review the case and reach out for more information if a possible **Merger**, **Acquisition or Consolidation** has been identified. You will be notified via email and My.NCQA when the representative responds to the case.

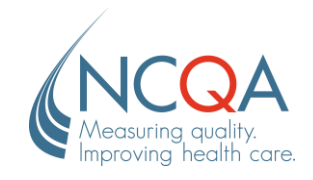

### STEP 3

To edit the primary contact for a site, click the **Edit** button next to the current primary contact's name and **enter the name or email address associated with the new contact's Q-PASS account in the field provided.** 

| Primary contact                                                             |      |   |                              |  |  |
|-----------------------------------------------------------------------------|------|---|------------------------------|--|--|
| UAT Customer                                                                | Edit |   |                              |  |  |
| Specialties                                                                 |      | Q | Type a partial name or email |  |  |
| Select this site's specialties below. IT yours is not listed, check other . |      |   |                              |  |  |

A drop-down will appear, and the user can be selected from there. The user must be registered in Q-PASS and have access to the organization's account to appear in the drop-down.

If an organization has multiple practice sites, the primary contact must be changed individually for each site.

# STEP 4

Select **Save** to save changes.

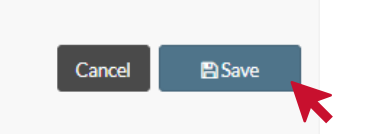

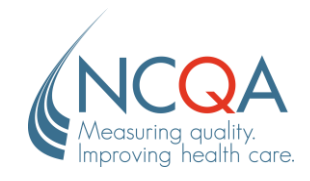

STEP 1

# **Update Organization Information**

To update information at an organization level, select the **Edit** button in the top right-hand corner of the organization dashboard next to the organization name.

| NCQA Q-PASS 🛧 |                                        |                    |              |  |  |  |  |  |
|---------------|----------------------------------------|--------------------|--------------|--|--|--|--|--|
| ≡ / Ho        | ≡ / Home / Q-PASS Testing Organization |                    |              |  |  |  |  |  |
|               | Q-PASS Testing Organization            | Account ID: 700276 | C Edit       |  |  |  |  |  |
|               | Criteria                               | 0                  | Manage Sites |  |  |  |  |  |

From here, you can edit the organization name, Tax ID number, and assign a primary and/or secondary contact. Select Submit for Approval to save changes.

| Edit Organization                                                                                                    |                        |                                |  |  |  |  |  |
|----------------------------------------------------------------------------------------------------|------------------------|--------------------------------|--|--|--|--|--|
| Q-PASS Testing Organization Street                                                                                                    |                        |                                |  |  |  |  |  |
| 1208 501 h PI Ne                                                                                                    |                        |                                |  |  |  |  |  |
| City                                                                                                    | State                  | Zip                            |  |  |  |  |  |
| Washington                                                                                                    | District of Columbia 🗸 | 20019-4011                     |  |  |  |  |  |
| (800) 503-9702                                                                                                    | Ext                    | Tax Id Number                  |  |  |  |  |  |
| HRSA grantee organizations only: Enter your HRSA code below (e.g., H80CSXXXXX for Health Center Grantee or LALCSXXXXX for Health Center Program Look-Alikes). |                        |                                |  |  |  |  |  |
|                                                                                                    |                        |                                |  |  |  |  |  |
| Primary Contact                                                                                                    | Secondary Contact      |                                |  |  |  |  |  |
| UAT Customer Set contact                                                                                                    | Set contact            |                                |  |  |  |  |  |
|                                                                                                    |                        | ★ Cancel ✓ Submit for Approval |  |  |  |  |  |
|                                                                                                    |                        | •                              |  |  |  |  |  |

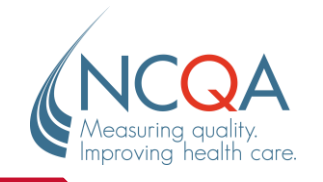

### STEP 2

A notification will appear asking you to provide a reason for changing the organization information, in accordance with our **MAC policy** (PCMH Standards and Guidelines, Appendix 6). Make the appropriate selection and click **Save**.

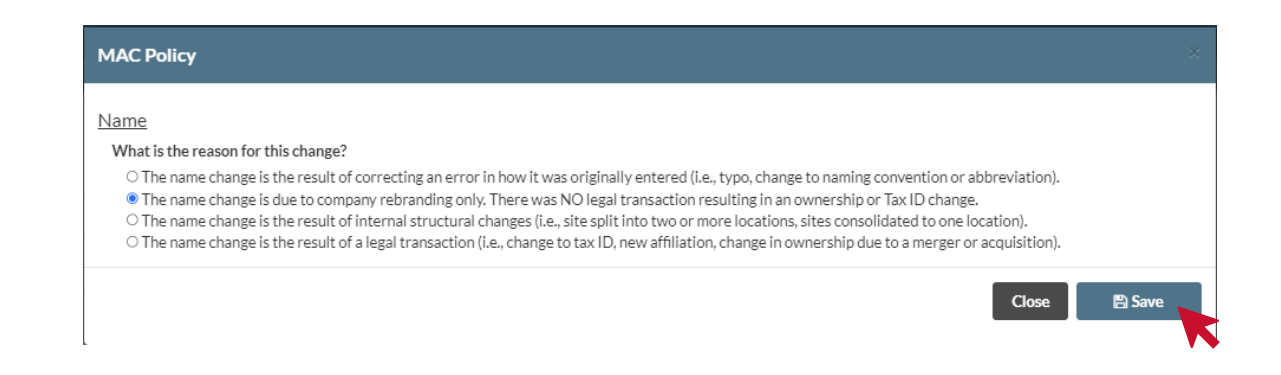

After clicking Save, a case will be created and assigned to your NCQA Representative, notifying them of the changes made and the reason selected. The representative will review the information and reach out for more information if a possible **Merger**, **Acquisition or Consolidation** has been identified. You will be notified via email and My.NCQA when the representative responds to the case. Note that updates to the Report Card will not be reflected until NCQA reviews changes.

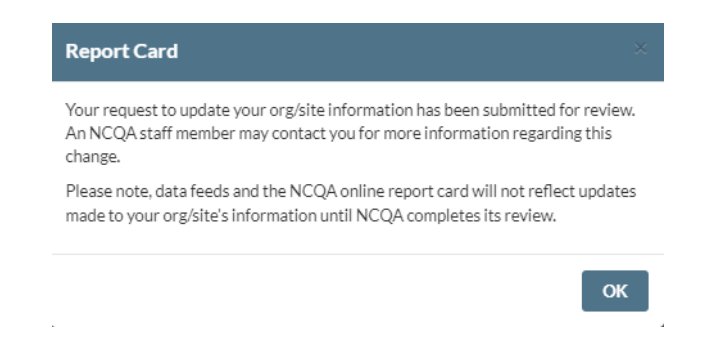